#### **MANUAL IP PHONE LINKSYS SPA-941**

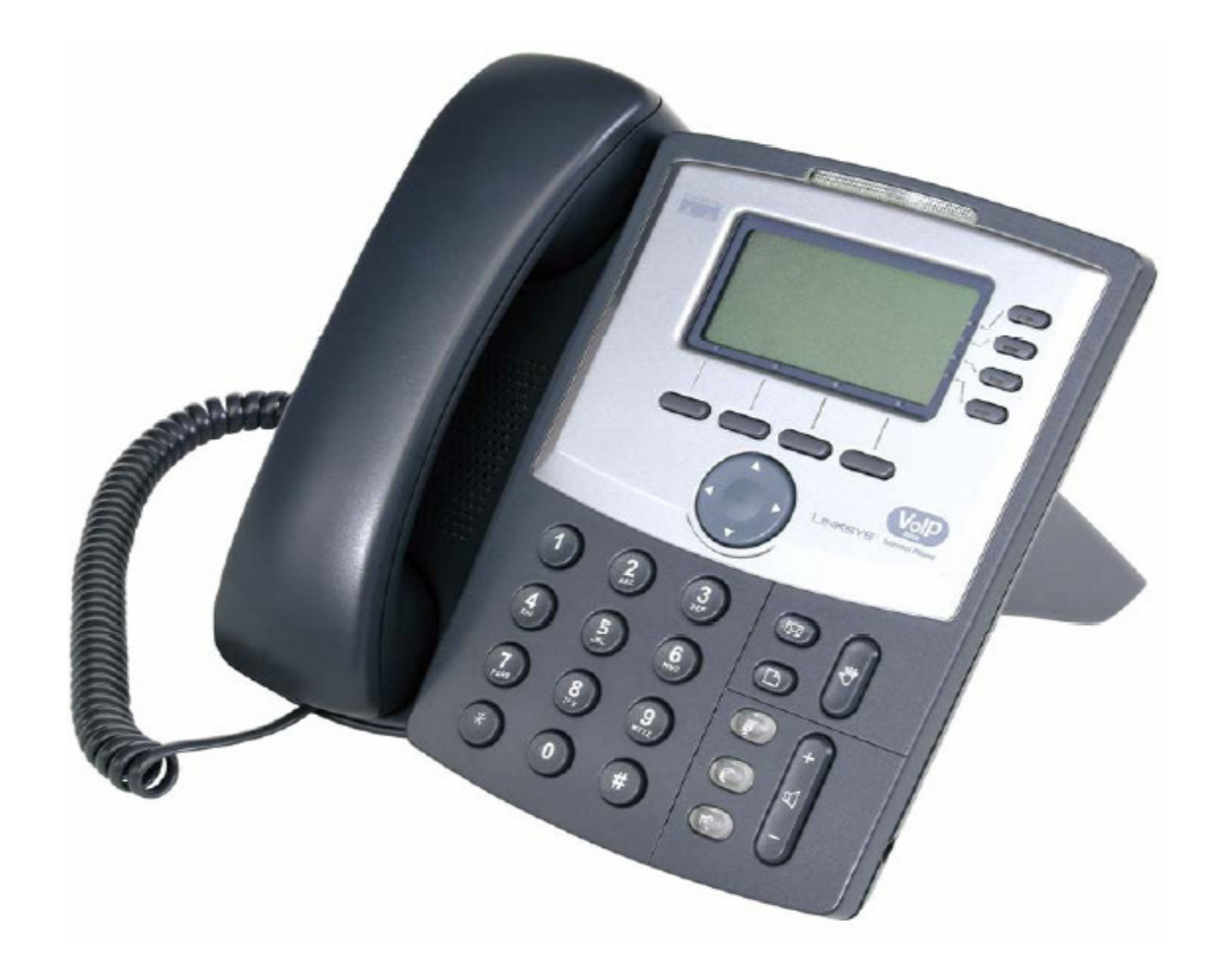

# **CARA KONFIGURASI IP PHONE**

Tekan menu

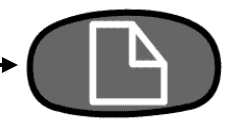

- Pilih Network
- Pilih DHCP
- Pilih Edit (DHCP Disable), Pilih yes
- Current IP Misal : 172.19.51.4
- Pilih Non-DHCP Subnet mask (255.255.255.224)
- Save
- Pilih menu Reboot

# **Konfigurasi Account**

- Buka program Internet Explorer / Web browser lainnya
- Masukan IP address dari IP Phone yang baru kita Setting

| about:blank - Microsoft Internet Explorer |      |         |           |      |      |      |      |  |
|-------------------------------------------|------|---------|-----------|------|------|------|------|--|
| File                                      | Edit | View    | Favorite  | es T | ools | Help |      |  |
| 🕞 в                                       | ask. | • 🕥     | - 🔀       | 2    |      | Sea  | arch |  |
| Addres                                    | is 🔽 | http:// | 172.19.51 | ι.4  |      |      |      |  |

# **TAMPILAN AWAL KONFIGURASI ACCOUNT**

| SIPURA<br>technology, inc. |                    | Sipura Te                | elephone Configuration                                          |
|----------------------------|--------------------|--------------------------|-----------------------------------------------------------------|
| Info System User           |                    |                          | Admin Login basic   advanced<br>Personal Directory Call History |
| System Information         |                    |                          |                                                                 |
| DHCP:                      | Disabled           | Current IP:              | 172.19.51.4                                                     |
| Host Name:                 | SipuraSPA          | Domain:                  |                                                                 |
| Current Netmask:           | 255.255.255.224    | Current Gateway:         | 172.19.51.1                                                     |
| Primary DNS:               | 219.83.41.158      |                          |                                                                 |
| Secondary DNS:             | 219.83.41.146      |                          |                                                                 |
| Product Information        |                    |                          |                                                                 |
| Product Name:              | SPA-941            | Serial Number:           | 88014FA19259                                                    |
| Software Version:          | 4.1.8              | Hardware Version:        | 1.0.0(7711)                                                     |
| MAC Address:               | 000E08DBEB5D       | Client Certificate:      | Installed                                                       |
| Phone Status               |                    |                          |                                                                 |
| Current Time:              | 7/10/2006 18:04:43 | Elapsed Time:            | 00:39:52                                                        |
| Broadcast Pkts Sent:       | 0                  | Broadcast Bytes Sent:    | 0                                                               |
| Broadcast Pkts Recv:       | 8414               | Broadcast Bytes Recv:    | 870476                                                          |
| Broadcast Pkts Dropped:    | 0                  | Broadcast Bytes Dropped: | 0                                                               |
| RTP Packets Sent:          | 18469              | RTP Bytes Sent:          | 476062                                                          |
| RTP Packets Recv:          | 17711              | RTP Bytes Recv:          | 354220                                                          |
| SIP Messages Sent:         | 870                | SIP Bytes Sent:          | 341298                                                          |
| SIP Messages Recv:         | 249                | SIP Bytes Recv:          | 122449                                                          |
| External IP:               | 219.83.12.2        |                          |                                                                 |
|                            |                    |                          |                                                                 |

# Pilih Admin Login

| SIPURA<br>technology, inc. |                    | Sipura Te                | elephone Configuration                                         |
|----------------------------|--------------------|--------------------------|----------------------------------------------------------------|
| Info System User           |                    | Admin Login              | Admin Login basic   advance<br>Personal Directory Call History |
| System Information         |                    |                          |                                                                |
| DHCP:                      | Disabled           | Current IP:              | 172 10 51 4                                                    |
| Host Name:                 | SinuraSPA          | Domain:                  | 172,19,51,4                                                    |
| Current Netmask:           | 255 255 255 224    | Current Gateway:         | 172 19 51 1                                                    |
| Primary DNS:               | 219 83 41 158      | Carrene Gatemay.         | 17211710111                                                    |
| Secondary DNS:             | 219.83.41.146      |                          |                                                                |
|                            | 210100111110       |                          |                                                                |
| Product Information        |                    |                          |                                                                |
| Product Name:              | SPA-941            | Serial Number:           | 88014FA19259                                                   |
| Software Version:          | 4.1.8              | Hardware Version:        | 1.0.0(7711)                                                    |
| MAC Address:               | 000E08DBEB5D       | Client Certificate:      | Installed                                                      |
|                            |                    |                          |                                                                |
| Phone Status               |                    |                          |                                                                |
| Current Time:              | 7/10/2006 18:19:39 | Elapsed Time:            | 00:54:48                                                       |
| Broadcast Pkts Sent:       | 0                  | Broadcast Bytes Sent:    | 0                                                              |
| Broadcast Pkts Recv:       | 9578               | Broadcast Bytes Recv:    | 976582                                                         |
| Broadcast Pkts Dropped:    | 0                  | Broadcast Bytes Dropped: | 0                                                              |
| RTP Packets Sent:          | 18469              | RTP Bytes Sent:          | 476062                                                         |
| RTP Packets Recv:          | 17711              | RTP Bytes Recv:          | 354220                                                         |
| SIP Messages Sent:         | 1165               | SIP Bytes Sent:          | 442721                                                         |
| SIP Messages Recv:         | 318                | SIP Bytes Recv:          | 153151                                                         |
| External IP:               | 219.83.12.2        |                          |                                                                |
|                            |                    |                          |                                                                |
| Ext 1 Status               |                    |                          |                                                                |
| Registration State:        | Registered         | Last Registration At:    | 7/10/2006 17:25:01                                             |
| Next Registration In:      | 292 s              | Message Waiting:         | Yes                                                            |
| Mapped SIP Port:           |                    |                          |                                                                |
|                            |                    |                          |                                                                |
| Ext 2 Status               |                    |                          |                                                                |
| Registration State:        | Registered         | Last Registration At:    | 7/10/2006 17:25:01                                             |
| Next Registration In:      | 292 s              | Message Waiting:         | Yes                                                            |
| Mapped SIP Port:           | 10410              |                          |                                                                |

#### TAMPILAN AWAL USER LOGIN

| S       | IPU         | R      | 4        |           |         |       |      |                     |        |               |               |              |
|---------|-------------|--------|----------|-----------|---------|-------|------|---------------------|--------|---------------|---------------|--------------|
|         | technol     | ogy. i | nc.      |           |         |       |      | Sinur               | Tolor  | abono Con     | ficu          | ration       |
|         |             | 3, 1   |          |           |         |       |      | Sipura              | a rele | shone con     | ngu           | rauon        |
|         |             |        |          |           |         |       |      |                     |        |               |               |              |
| Info    | System      | SIP    | Regional | Phone     | Ext 1   | Ext 2 | User |                     |        | User Login    | basic         | advanced     |
|         |             |        |          | 1         |         |       |      |                     |        | Personal Din  | <u>ectory</u> | Call History |
|         |             |        |          |           |         |       |      |                     |        |               |               |              |
| Syster  | n Informa   | ation  |          |           |         |       |      |                     |        |               |               |              |
| DHCP:   |             |        | D        | isabled   |         |       | Cu   | rrent IP:           |        | 172.19.51.4   |               |              |
| Host N  | ame:        |        | s        | ipuraSPA  |         |       | Do   | main:               |        |               |               |              |
| Curren  | it Netmask  |        | 2        | 55.255.25 | 5.224   |       | Cu   | rrent Gateway:      |        | 172.19.51.1   |               |              |
| Primar  | y DNS:      |        | 2        | 19.83.41. | 158     |       |      |                     |        |               |               |              |
| Second  | dary DNS:   |        | 2        | 19.83.41. | 146     |       |      |                     |        |               |               |              |
|         |             |        |          |           |         |       |      |                     |        |               |               |              |
| Produ   | ct Informa  | ation  |          |           |         |       |      |                     |        |               |               |              |
| Produc  | t Name:     |        | S        | PA-941    |         |       | Sei  | rial Number:        |        | 88014FA19259  | 9             |              |
| Softwa  | re Version  | 11     | 4        | .1.8      |         |       | Hai  | rdware Version:     |        | 1.0.0(7711)   |               |              |
| MAC A   | ddress:     |        | 0        | OOE08DB   | EB5D    |       | Clie | ent Certificate:    |        | Installed     |               |              |
|         |             |        |          |           |         |       |      |                     |        |               |               |              |
| Phone   | Status      |        |          |           |         |       |      |                     |        |               |               |              |
| Curren  | nt Time:    |        | 7        | /10/2006  | 18:32:5 | 52    | Ela  | psed Time:          |        | 01:08:01      |               |              |
| Broado  | bast Pkts S | ent:   | 0        |           |         |       | Bro  | adcast Bytes Sent:  |        | 0             |               |              |
| Broado  | bast Pkts R | ecv:   | 1        | 0801      |         |       | Bro  | adcast Bytes Recv:  |        | 1095565       |               |              |
| Broado  | bast Pkts D | roppe  | d: 0     |           |         |       | Bro  | adcast Bytes Droppe | ed:    | 0             |               |              |
| RTP Pa  | ickets Sen  | t:     | 1        | 8469      |         |       | RT   | P Bytes Sent:       |        | 476062        |               |              |
| RTP Pa  | ickets Rec  | V:     | 1        | 7711      |         |       | RT   | P Bytes Recv:       |        | 354220        |               |              |
| SIP Me  | ssages Se   | ent:   | 1        | 426       |         |       | SIF  | P Bytes Sent:       |        | 534838        |               |              |
| SIP Me  | ssages Re   | ecv:   | 3        | 84        |         |       | SIF  | P Bytes Recv:       |        | 182867        |               |              |
| Extern  | al IP:      |        | 2        | 19.83.12. | 2       |       |      |                     |        |               |               |              |
|         |             |        |          |           |         |       |      |                     |        |               |               |              |
| Ext 1 9 | Status      |        |          |           |         |       |      |                     |        |               |               |              |
| Registr | ration Stat | e:     | R        | egistered |         |       | Las  | t Registration At:  |        | 7/10/2006 18: | 24:31         | L            |
| Next R  | egistration | i In:  | 3        | 069 s     |         |       | Me   | ssage Waiting:      |        | Yes           |               |              |
| Mappe   | d SIP Port  | :      |          |           |         |       |      |                     |        |               |               |              |
|         |             |        |          |           |         |       |      |                     |        |               |               |              |
| Ext 2 9 | Status      |        |          |           |         |       |      |                     |        |               |               |              |
| Registr | ration Stat | e:     | R        | egistered |         |       | Las  | t Registration At:  |        | 7/10/2006 18: | 24:33         | 3            |
| Next R  | egistration | i In:  | 3        | 071 s     |         |       | Me   | ssage Waiting:      |        | Yes           |               |              |
| Mappe   | d SIP Port  | :      | 1        | 0410      |         |       |      |                     |        |               |               |              |
|         |             |        |          |           |         |       |      |                     |        |               |               |              |

## Pilih Menu Ext 1

| SIPURA                                    |                   |                        |                                                                |
|-------------------------------------------|-------------------|------------------------|----------------------------------------------------------------|
| technology, inc.                          |                   | Sipura                 | Telephone Configuration                                        |
| Info System SIP Regional                  | Phone Ext 1 Ext 2 | Jser                   | User Login basic   advanced<br>Personal Directory Call History |
| Company                                   |                   |                        |                                                                |
| Line Enable:                              | yes 💌             |                        |                                                                |
| NAT Cottings                              |                   |                        |                                                                |
| NAT Seturigs<br>NAT Mapping Enable:       | yes -             | NAT Keep Alive Enable: | yes -                                                          |
|                                           |                   |                        |                                                                |
| SIP Sectings<br>SIP Port:                 | 5060              | SIP Debug Option:      | none                                                           |
|                                           |                   |                        |                                                                |
| Call Feature Settings<br>Message Waiting: | yes -             | Default Ring:          | 10 -                                                           |
| Mailbox ID:                               |                   |                        |                                                                |
| Proxy and Registration                    |                   |                        |                                                                |
| Proxy:                                    | voiprakyat.or.id  | Register:              | yes 💌                                                          |
| Make Call Without Reg:                    | yes 🔹             | Register Expires:      | 3600                                                           |
| Ans Call Without Reg:                     | yes 💌             |                        |                                                                |
| Subscriber Information                    |                   |                        |                                                                |
| Display Name:                             | wina              | User ID:               | 27297                                                          |
| Password:                                 | ****              | Use Auth ID:           | yes -                                                          |
| Auth ID:                                  | 27297             |                        |                                                                |
| Audio Configuration                       |                   |                        |                                                                |
| Preferred Codec:                          | G729a 💌           | Use Pref Codec Only:   | no 💌                                                           |
| Silence Supp Enable:                      | yes 💌             | DTMF Tx Method:        | Auto                                                           |
|                                           | Undo All Changes  | Submit All Changes     |                                                                |

| Line Enable Pilih Yes        | ►Line Enable:        | yes 🔹 |
|------------------------------|----------------------|-------|
| NAT Mapping Enable Pilih Yes | ►NAT Mapping Enable: | yes 🔹 |

• Untuk proxy : ketik voiprakyat.or.id

| Proxy and Registration | L                |                   |       |
|------------------------|------------------|-------------------|-------|
| Proxy:                 | voiprakyat.or.id | Register:         | yes 💌 |
| Make Call Without Reg: | yes 💌            | Register Expires: | 3600  |
| Ans Call Without Reg:  | yes 🗸            |                   |       |

- Display name: isi dengan nama Anda
- Password : isi password Anda yang ada di password voiprakyat
- Auth id : isi ID yang ada di voiprakyat
- User id : isi user id Anda yang ada di voiprakyat
- Lalu klik Yes

| Subscriber Information |              |       |
|------------------------|--------------|-------|
|                        |              |       |
| Display Name: wina     | User ID:     | 27297 |
| Password: **********   | Use Auth ID: | yes 🗸 |
| Auth ID: 27297         |              |       |

# **KONFIGURASI AUDIO**

| Preferred Codec Pilih G729a                      | <br>Preferred Codec:     | G729a 💌 |
|--------------------------------------------------|--------------------------|---------|
| Silence Supp Enable Pilih Yes                    | <br>Silence Supp Enable: | yes 💌   |
| <ul> <li>Use Pref Codec Only Pilih No</li> </ul> | <br>Use Pref Codec Only: | yes 💌   |
| DMTF Tx Method Pllih Auto                        | <br>DTMF Tx Method:      | Auto 🔽  |

Klik Submit All Changes Untuk menyelesaikan Konfigurasi Pada Menu Ext1

Submit All Changes

## Pilih Menu Ext 2

| SIPURA                   |                      |                        |                                                                |
|--------------------------|----------------------|------------------------|----------------------------------------------------------------|
| technology, inc.         |                      | Sipura 1               | Telephone Configuration                                        |
| Info System SIP Regional | Phone Ext 1 Ext 2    | Jser                   | User Login basic   advanced<br>Personal Directory Call History |
|                          |                      |                        |                                                                |
| General                  |                      |                        |                                                                |
| Line Enable:             | yes 💌                |                        |                                                                |
| NAT Settings             |                      |                        |                                                                |
| NAT Mapping Enable:      | yes 💌                | NAT Keep Alive Enable: | yes 🗸                                                          |
| CID Cottings             |                      |                        |                                                                |
| SIP Settings             | 5060                 | SIP Debug Option:      | pope I                                                         |
|                          | 0000                 | on bobdy option.       |                                                                |
| Call Feature Settings    |                      |                        |                                                                |
| Message Waiting:         | yes 💌                | Default Ring:          | 1 •                                                            |
| Mailbox ID:              |                      |                        |                                                                |
| Proxy and Registration   |                      |                        |                                                                |
| Proxy:                   | sip.voipdiscount.com | Register:              | yes 💌                                                          |
| Make Call Without Reg:   | yes 💌                | Register Expires:      | 3600                                                           |
| Ans Call Without Reg:    | yes -                |                        |                                                                |
| Subscriber Information   |                      |                        |                                                                |
| Display Name:            | antonrd              | User ID:               | antonrd                                                        |
| Password:                | ****                 | Use Auth ID:           | yes 🔹                                                          |
| Auth ID:                 | antonrd              |                        |                                                                |
| Audio Configuration      |                      |                        |                                                                |
| Preferred Codec:         | G729a 🔹              | Use Pref Codec Only:   | ves •                                                          |
| Silence Supp Enable:     | yes -                | DTMF Tx Method:        | Auto                                                           |
|                          | Undo All Changes     | Submit All Changes     |                                                                |

#### Menu Ext 2 ini Untuk memberikan 2 User Id Pada IP Phone

- Line Enable:
   Ves
   NAT Mapping Enable Pilih Yes
   NAT Mapping Enable:
   Ves
- Proxy : isi dengan Voiprakyat.or.id
- Display name : isi dengan nama Anda
- Password : isi dengan password yang ada di voiprakyat.or.id
- Auth ID : isi dengan nomor yang ada di voiprakyat.or.id
- User id : User ID dan Auth ID diisi sama

| Proxy and Registration |                  |                      |        |
|------------------------|------------------|----------------------|--------|
| Proxy:                 | voiprakyat.or.id | Register:            | yes 💌  |
| Make Call Without Reg: | yes 💌            | Register Expires:    | 3600   |
| Ans Call Without Reg:  | yes 💌            |                      |        |
| Subscriber Information |                  |                      |        |
| Display Name:          | Roni             | User ID:             | 25627  |
| Password:              | ****             | Use Auth ID:         | yes 💌  |
| Auth ID:               | 25627            |                      |        |
| Audio Configuration    |                  |                      |        |
| Preferred Codec:       | G729a 💽          | Use Pref Codec Only: | yes 💌  |
| Silence Supp Enable:   | yes 💌            | DTMF Tx Method:      | Auto 💌 |

## TAMPILAN MENU SIP

| S       | IPL              | IR      | A            |          |        |       |                     |          |             |                                  |
|---------|------------------|---------|--------------|----------|--------|-------|---------------------|----------|-------------|----------------------------------|
|         | techno           | ology,  | inc.         |          |        |       |                     |          | Sipura Tele | ephone Configuration             |
| Info    | System           | SIP     | Provisioning | Pegional | Phone  | Evt 1 | Evt 2               | Hear     |             | <u>User Login</u> basic   advanc |
| 1110    | System           |         | Frovisioning | Regional | Flione | Ext I | CAU Z               | USEI     |             | Personal Directory Call Histo    |
|         |                  |         |              |          |        |       |                     |          |             |                                  |
| SIP Pa  | rameters         | 5       |              |          |        |       |                     |          |             |                                  |
| Max Fo  | rward:           |         | 70           |          |        |       | Max Re              | directio | n:          | 5                                |
| Max Au  | ith:             |         | 2            |          |        |       | SIP Use             | r Agent  | t Name:     | \$VERSION                        |
| SIP Se  | rver Nam         | e:      | \$V          | ERSION   | _      |       | SIP Reg             | User A   | Agent Name: |                                  |
| SIP Ac  | cept Lang        | uage:   |              |          |        |       | DTMF R              | elay MI  | ME Type:    | application/dtmf-relay           |
| Remov   | e Last Re        | 9:      | no           |          |        |       | Use Compact Header: |          | leader:     | no 💌                             |
| Escape  | Display N        | lame:   | no           |          |        |       | Linksys             | Key Sy   | (stem:      | yes 💌                            |
| SIP-B   | Enable:          |         | no           |          |        |       | Talk Pa             | ckage:   |             | no 💌                             |
| Hold Pa | ackage:          |         | no           | -        |        |       | Confere             | nce Pa   | ckage:      | no 💌                             |
| Notify  | Conferenc        | e:      | no           | -        |        |       |                     |          |             |                                  |
|         | ner Value        | as (so) | -)           |          |        |       |                     |          |             |                                  |
| SIP T1  | i<br>i           |         | .5           |          |        |       | SIP T2:             |          |             | 4                                |
| SIP T4  |                  |         | 5            |          |        |       | SIP Tim             | er B:    |             | 16                               |
| SIP Tir | ner F:           |         | 16           |          |        |       | SIP Tim             | er H:    |             | 16                               |
| SIP Tir | ner D:           |         | 16           |          |        |       | SIP Tim             | er J:    |             | 16                               |
| INVITE  | Expires:         |         | 24           | D        |        |       | ReINVIT             | E Expi   | res:        | 30                               |
| Reg Mi  | n Expires:       |         | 1            |          |        |       | Reg Ma:             | k Expire | es:         | 7200                             |
| Reg Re  | try Intvl:       |         | 30           |          |        |       | Reg Ret             | ry Long  | g Intvl:    | 1200                             |
| Sub Mi  | n Expires:       |         | 10           |          |        |       | Sub Ma:             | k Expire | es:         | 7200                             |
| Sub Re  | try Intvl:       |         | 10           |          |        |       |                     |          |             |                                  |
| Boone   | nco Ctot         |         | de Handline  |          |        |       |                     |          |             |                                  |
| SIT1 P  | nse stati<br>sci | us cou  | ue Hanuling  |          |        |       | SIT2 PS             |          |             |                                  |
| SIT3 P  | sc:              |         |              |          | _      |       | SIT4 PS             | ю.<br>С  |             |                                  |
| Try Ba  | ckup RSC         |         |              |          |        |       | Retry R             | ed RSC   |             |                                  |
|         | onap noc         |         |              |          |        |       | Nou'y K             | og Koc   |             |                                  |

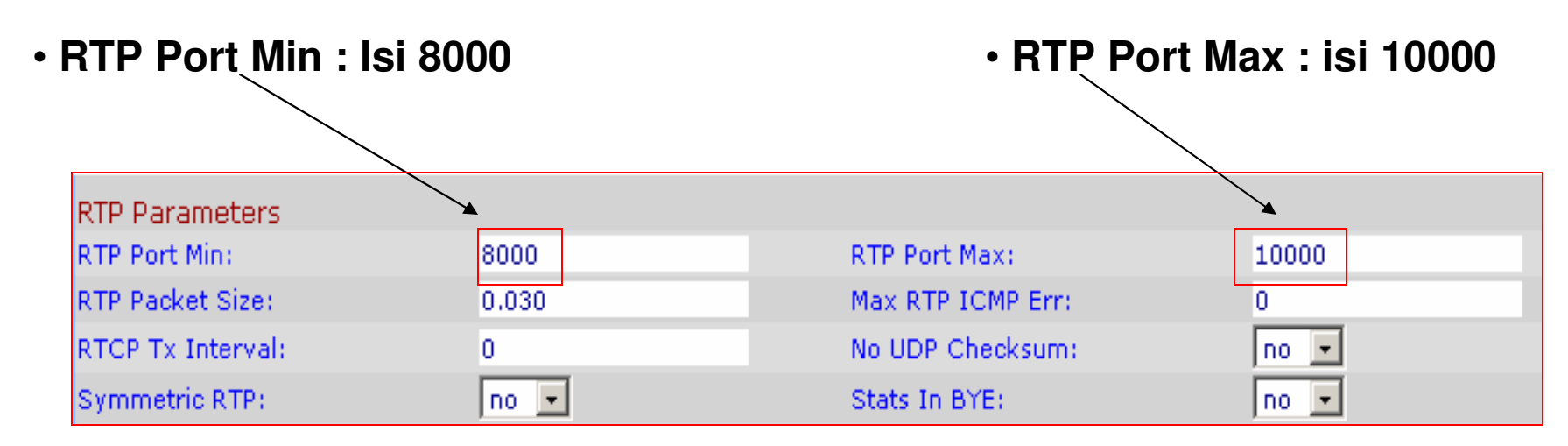

STUN Tes Server : Di isi Yes

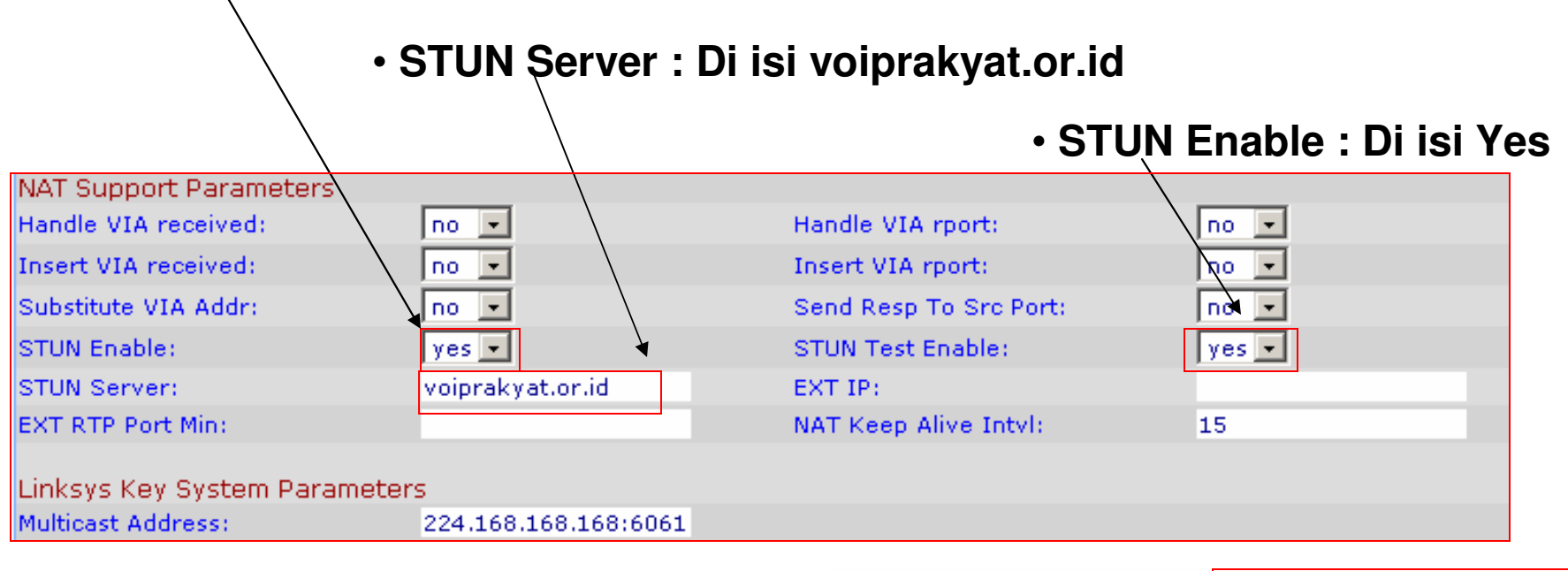

Undo All Changes

Submit All Changes

Setelah selesai klik Submit All Change

## MENU INFO

| SIPURA                  |                          |                   |                  |              |                                                             |                                 |
|-------------------------|--------------------------|-------------------|------------------|--------------|-------------------------------------------------------------|---------------------------------|
| technology, inc.        |                          |                   |                  | Sipura Tele  | ephone Configur                                             | ation                           |
| Info System SIP Prov    | isioning Regional        | Phone Ext 1       | Ext 2 Use        | ir           | <u>User Login</u> <u>basic</u><br><u>Personal Directory</u> | advanced<br><u>Call History</u> |
|                         |                          |                   |                  |              |                                                             |                                 |
| System Information      |                          |                   |                  |              |                                                             |                                 |
| DHCP:                   | Disabled                 |                   | Current IP:      |              | 172.19.51.4                                                 |                                 |
| Host Name:              | SipuraSPA                |                   | Domain:          |              |                                                             |                                 |
| Current Netmask:        | 255.255.255.22           | 24                | Current Gate     | way:         | 172.19.51.1                                                 |                                 |
| Primary DNS:            | 219.83.41.158            |                   |                  |              |                                                             |                                 |
| Secondary DNS:          | 219.83.41.146            |                   |                  |              |                                                             |                                 |
| Product Information     |                          |                   |                  |              |                                                             |                                 |
| Product Name:           | SPA-941                  |                   | Serial Numbe     | er:          | 88014FA19259                                                |                                 |
| Software Version: 4.1.8 |                          | Hardware Version: |                  | 1.0.0(7711)  |                                                             |                                 |
| MAC Address:            | 000E08DBEB5D             | )                 | Client Certifi   | cate:        | Installed                                                   |                                 |
| Phone Status            |                          |                   |                  |              |                                                             |                                 |
| Current Time:           | 7/10/2006 21:1           | 8:10              | Elansed Time     |              | 03:52:18                                                    |                                 |
| Broadcast Pkts Sent:    | 0                        | .0.110            | Broadcast By     | ites Sent:   | 0                                                           |                                 |
| Broadcast Pkts Recy:    | 30050                    |                   | Broadcast By     | tes Recy:    | 3025675                                                     |                                 |
| Broadcast Pkts Dropped: | 0                        |                   | Broadcast By     | tes Dropped: | 0                                                           |                                 |
| RTP Packets Sent:       | 18469                    |                   | RTP Bytes Se     | ent:         | 476062                                                      |                                 |
| RTP Packets Recv:       | 17711                    |                   | RTP Bytes Re     | ecv:         | 354220                                                      |                                 |
| SIP Messages Sent:      | 4688                     |                   | SIP Bytes Se     | nt:          | 1693272                                                     |                                 |
| SIP Messages Recv:      | 1102                     |                   | SIP Bytes Re     | CV:          | 508527                                                      |                                 |
| External IP:            | 219.83.12.2              |                   |                  |              |                                                             |                                 |
|                         |                          |                   |                  |              |                                                             |                                 |
| Ext 1 Status            |                          |                   |                  |              |                                                             |                                 |
| Registration State:     | Registered               |                   | Last Registra    | tion At:     | 7/10/2006 20:24:32                                          |                                 |
| Next Registration In:   | 352 s                    |                   | Message Wai      | ting:        | Yes                                                         |                                 |
| Mapped SIP Port:        |                          |                   |                  |              |                                                             |                                 |
| Ext 2 Status            |                          |                   |                  |              |                                                             |                                 |
| Registration State:     | ration State: Registered |                   | Last Registra    | tion At:     | 7/10/2006 20:24:39                                          |                                 |
| Next Registration In:   | n: 358 s                 |                   | Message Waiting: |              | Yes                                                         |                                 |
| Mapped SIP Port:        | 10410                    |                   |                  |              |                                                             |                                 |

#### Keterangan :

| System Information |                 |                  |             |
|--------------------|-----------------|------------------|-------------|
| DHCP:              | Disabled        | Current IP:      | 172.19.51.4 |
| Host Name:         | SipuraSPA       | Domain:          |             |
| Current Netmask:   | 255.255.255.224 | Current Gateway: | 172.19.51.1 |
| Primary DNS:       | 219.83.41.158   |                  |             |
| Secondary DNS:     | 219.83.41.146   |                  |             |

- DHCP: Diisi Disabled
- Host Name: SipuraSPA
- Current IP: Misal 172.19.51.4
- Current Gateway : Diisi sama dengan default gateway 172.19.51.1
- Current Netmask : misal 255.255.255.224
- Secondary DNS : DNS Yang kedua 219.83.41.146
- Primary DNS : DNS Yang pertama 219.83.41.158

#### Keterangan Status EXT

| Ext 1 Status          |            |                       |                   |
|-----------------------|------------|-----------------------|-------------------|
| Registration State:   | Registered | Last Registration At: | 7/10/2006 20:24:3 |
| Next Registration In: | 352 s      | Message Waiting:      | Yes               |
| Mapped SIP Port:      |            |                       |                   |
|                       |            |                       |                   |
| Ext 2 Status          |            |                       |                   |
| Registration State:   | Registered | Last Registration At: | 7/10/2006 20:24:3 |
| Next Registration In: | 358 s      | Message Waiting:      | Yes               |
| Mapped SIP Port:      | 10410      |                       |                   |
|                       |            |                       |                   |

#### Melihat Status apakah kita sudah terdaftar apa tidak :

| Registration State : <b>Registered</b> | Last Registration At: 7/10/2006 20:24:32 |
|----------------------------------------|------------------------------------------|
| Next Registration In : 352 s           | Message Waiting : Yes                    |
| Berarti sudah terdaftar                |                                          |

Registration State : Not RegisterdLast Registration At: 7/10/2006 20:24:32Next Registration In : 352 sMessage Waiting : NoBerarti belum terdaftarMessage Waiting : No

## Terima kasih dan selamat mencoba

#### KONTAK

Jakarta Centre of ICT Studies

http://www.ictcentre.net

JI. Pangkalan Jati II No.B1 Jakarta Timur

DKI Jakarta Indonesia 13620 Landline: +62 21 8613027 Fax: +62 21 8618952 VR: 0809 88 ICT

#### Penulis

Wina Februarita SMK Negeri 1 Rangkasbitung wina\_06@yahoo.com

Roni Rodika SMK Negeri 1 Tangerang <u>funkeyz4@telkom.net</u>

#### Editor

Sugar SMK Negeri 1 Tangerang bridgez1@yahoo.com

Rini Hariyani riniers 03@yahoo.com

Anton Raharja anton@ngoprek.org